# Konfigurieren des Cisco VPN 300 Concentrator für einen Cisco Router

## Inhalt

Einführung Voraussetzungen Anforderungen Verwendete Komponenten Konventionen Konfigurieren Netzwerkdiagramm Konfigurationen Konfiguration des VPN-Concentrators Überprüfen Auf dem Router Im VPN Concentrator Fehlerbehebung Auf dem Router Problem - Der Tunnel kann nicht initiiert werden. **PFS** Zugehörige Informationen

## **Einführung**

Diese Beispielkonfiguration zeigt, wie ein privates Netzwerk hinter einem Router, auf dem die Cisco IOS<sup>®</sup> Software ausgeführt wird, mit einem privaten Netzwerk hinter dem Cisco VPN 3000 Concentrator verbunden wird. Die Geräte in den Netzwerken kennen sich untereinander durch ihre privaten Adressen aus.

## Voraussetzungen

### **Anforderungen**

Für dieses Dokument bestehen keine speziellen Anforderungen.

### Verwendete Komponenten

Die Informationen in diesem Dokument basieren auf den folgenden Software- und Hardwareversionen:

- Cisco 2611-Router mit Cisco IOS-Software, Version 12.3.(1)aHinweis: Stellen Sie sicher, dass die Router der Cisco Serie 2600 mit einem IPsec-VPN-IOS-Image installiert sind, das die VPN-Funktion unterstützt.
- Cisco VPN 3000 Concentrator mit 4,0,1 B

Die Informationen in diesem Dokument wurden von den Geräten in einer bestimmten Laborumgebung erstellt. Alle in diesem Dokument verwendeten Geräte haben mit einer leeren (Standard-)Konfiguration begonnen. Wenn Ihr Netzwerk in Betrieb ist, stellen Sie sicher, dass Sie die potenziellen Auswirkungen eines Befehls verstehen.

### **Konventionen**

Weitere Informationen zu Dokumentkonventionen finden Sie unter <u>Cisco Technical Tips</u> <u>Conventions</u> (Technische Tipps zu Konventionen von Cisco).

### **Konfigurieren**

In diesem Abschnitt erhalten Sie Informationen zum Konfigurieren der in diesem Dokument beschriebenen Funktionen.

**Hinweis:** Verwenden Sie das <u>Command Lookup Tool</u> (nur <u>registrierte</u> Kunden), um weitere Informationen zu den in diesem Dokument verwendeten Befehlen zu erhalten.

### **Netzwerkdiagramm**

In diesem Dokument wird diese Netzwerkeinrichtung verwendet.

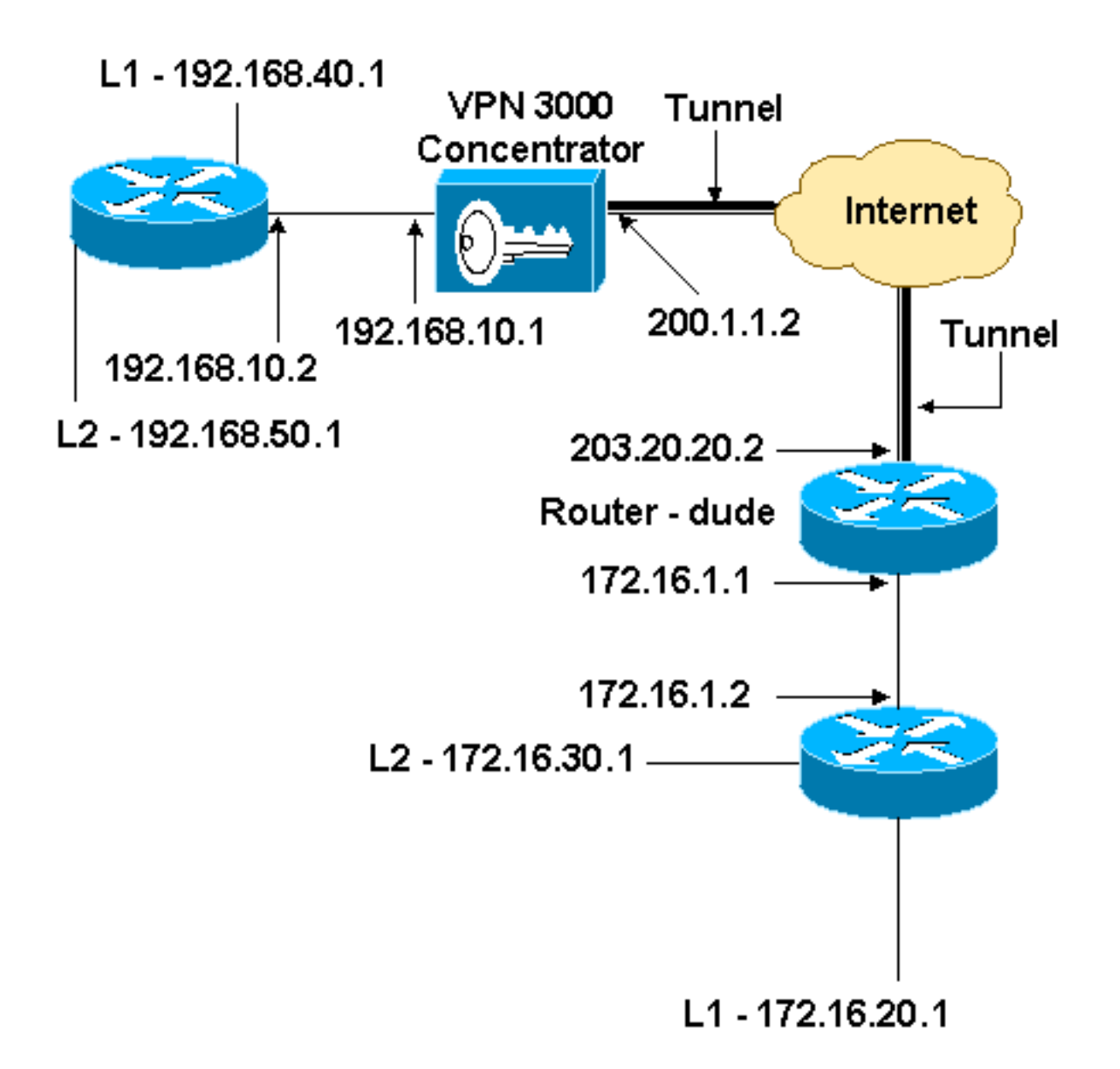

### **Konfigurationen**

In diesem Dokument wird diese Konfiguration verwendet.

| Routerkonfiguration                          |
|----------------------------------------------|
|                                              |
| version 12.3                                 |
| service timestamps debug datetime msec       |
| service timestamps log datetime msec         |
| no service password-encryption               |
| !                                            |
| hostname dude                                |
| !                                            |
| memory-size iomem 15                         |
| ip subnet-zero                               |
| !                                            |
| ip audit notify log                          |
| ip audit po max-events 100                   |
| !! IKE policies. crypto isakmp policy 1      |
| encr 3des                                    |
| hash md5                                     |
| authentication pre-share                     |
| group 2                                      |
| crypto isakmp key cisco123 address 200.1.1.2 |

```
!!--- IPsec policies. crypto ipsec transform-set to_vpn
esp-3des esp-md5-hmac
crypto map to_vpn 10 ipsec-isakmp
 set peer 200.1.1.2
 set transform-set to_vpn
!--- Traffic to encrypt. match address 101
!
interface Ethernet0/0
 ip address 203.20.20.2 255.255.255.0
 ip nat outside
half-duplex
crypto map to_vpn
1
interface Ethernet0/1
 ip address 172.16.1.1 255.255.255.0
 ip nat inside
half-duplex
ip nat pool mypool 203.20.20.3 203.20.20.3 netmask
255.255.255.0
ip nat inside source route-map nonat pool mypool
overload
ip http server
no ip http secure-server
ip classless
ip route 0.0.0.0 0.0.0.0 203.20.20.1
ip route 172.16.20.0 255.255.255.0 172.16.1.2
ip route 172.16.30.0 255.255.255.0 172.16.1.2
!!--- Traffic to encrypt. access-list 101 permit ip
172.16.1.0 0.0.0.255 192.168.10.0 0.0.0.255
access-list 101 permit ip 172.16.1.0 0.0.0.255
192.168.40.0 0.0.0.255
access-list 101 permit ip 172.16.1.0 0.0.0.255
192.168.50.0 0.0.0.255
access-list 101 permit ip 172.16.20.0 0.0.0.255
192.168.10.0 0.0.0.255
access-list 101 permit ip 172.16.20.0 0.0.0.255
192.168.40.0 0.0.0.255
access-list 101 permit ip 172.16.20.0 0.0.0.255
192.168.50.0 0.0.0.255
access-list 101 permit ip 172.16.30.0 0.0.0.255
192.168.10.0 0.0.0.255
access-list 101 permit ip 172.16.30.0 0.0.0.255
192.168.40.0 0.0.0.255
access-list 101 permit ip 172.16.30.0 0.0.0.255
192.168.50.0 0.0.0.255
!--- Traffic to except from the NAT process. access-list
110 deny ip 172.16.1.0 0.0.0.255 192.168.10.0
0.0.0.255
access-list 110 deny
                     ip 172.16.1.0 0.0.0.255
192.168.40.0 0.0.0.255
access-list 110 deny
                      ip 172.16.1.0 0.0.0.255
192.168.50.0 0.0.0.25
access-list 110 deny ip 172.16.20.0 0.0.0.255
192.168.10.0 0.0.0.255
access-list 110 deny ip 172.16.20.0 0.0.255
192.168.40.0 0.0.0.255
access-list 110 deny ip 172.16.20.0 0.0.0.255
192.168.50.0 0.0.0.255
access-list 110 deny
                       ip 172.16.30.0 0.0.0.255
192.168.10.0 0.0.0.255
access-list 110 deny ip 172.16.30.0 0.0.0.255
192.168.40.0 0.0.0.255
```

```
access-list 110 deny ip 172.16.30.0 0.0.0.255

192.168.50.0 0.0.0.255

access-list 110 permit ip 172.16.1.0 0.0.0.255 any

!

route-map nonat permit 10

match ip address 110

!

line con 0

line aux 0

line vty 0 4

!

end
```

Konfiguration des VPN-Concentrators

In dieser Übung wird zuerst auf den VPN Concentrator über den Konsolenport zugegriffen und eine minimale Konfiguration hinzugefügt, sodass die weitere Konfiguration über die grafische Benutzeroberfläche (GUI) vorgenommen werden kann.

Wählen Sie Administration > System Reboot > Schedule reboot > Reboot with Factory/Default Configuration, um sicherzustellen, dass der VPN Concentrator keine vorhandene Konfiguration enthält.

Der VPN Concentrator wird in der Schnellkonfiguration angezeigt, und diese Artikel werden nach dem Neustart konfiguriert:

- Uhrzeit/Datum
- Schnittstellen/Masken in Konfiguration > Schnittstellen (public=200.1.1.2/24, private=192.168.10.1/24)
- Standard-Gateway in Konfiguration > System > IP-Routing > Default\_Gateway (200.1.1.1)

Der Zugriff auf den VPN Concentrator erfolgt über HTML aus dem internen Netzwerk.

**Hinweis:** Da der VPN Concentrator von außen verwaltet wird, müssen Sie auch Folgendes auswählen:

- Konfiguration > Schnittstellen > 2-public > IP Filter > 1 auswählen. Private (Standard).
- Administration > Access Rights > Access Control List > Add Manager Workstation zum Hinzufügen der IP-Adresse des *externen* Managers

Dies ist nur erforderlich, wenn Sie den VPN Concentrator von außen verwalten.

1. Wählen Sie **Configuration > Interfaces (Konfiguration >** Schnittstellen) aus, um die Schnittstellen nach dem Aufrufen der Benutzeroberfläche erneut zu überprüfen.

#### Configuration | Interfaces

#### Thursday, 03 July 2003 14:04:38 Save Needed Refresh

This section lets you configure the VPN 3000 Concentrator's network interfaces and power supplies.

In the table below, or in the picture, select and click the interface you want to configure:

| Interface                          | Status                    | IP Address   | Subnet Mask   | MAC Address       | Default Gateway |
|------------------------------------|---------------------------|--------------|---------------|-------------------|-----------------|
| Ethernet 1 (Private)               | UP                        | 192.168.10.1 | 255.255.255.0 | 00.03.A0.88.00.7D |                 |
| Ethernet 2 (Public)                | UP                        | 200.1.1.2    | 255.255.255.0 | 00.03.A0.88.00.7E | 200.1.1.1       |
| Ethernet 3 (External)              | Not Configured            | 0.0.0.0      | 0.0.0.0       |                   |                 |
| DNS Server(s)                      | DNS Server Not Configured |              |               |                   |                 |
| DNS Domain Name                    |                           |              |               |                   |                 |
| <ul> <li>Power Supplies</li> </ul> |                           |              |               |                   |                 |

 Wählen Sie Configuration > System > IP Routing > Default Gateways (Konfiguration > System > IP Routing > Default Gateways (Standard-(Internet)-Gateway) und Tunnel Default (inside) Gateway für IPsec, um die anderen Subnetze im privaten Netzwerk zu erreichen.

| Configuration   System   IP Routing   Default Gateways |                                                                                                    |  |  |  |
|--------------------------------------------------------|----------------------------------------------------------------------------------------------------|--|--|--|
| Configure the default gateways for your system.        |                                                                                                    |  |  |  |
| Default Gateway 200.1.1.1                              | Enter the IP address of the default gateway or router. Enter 0.0.0.0 for no default router.                |  |  |  |
| Metric 1                                               | Enter the metric, from 1 to 16.                                                                            |  |  |  |
| Tunnel Default<br>Gateway                              | Enter the IP address of the default gateway or router for tunnels. Enter 0.0.0.0<br>for no default router. |  |  |  |
| Override Default<br>Gateway                            | Check to allow learned default gateways to override the configured default gateway.                        |  |  |  |
| Apply Cancel                                           |                                                                                                    |  |  |  |

3. Wählen Sie Configuration > Policy Management > Network Lists (Konfiguration > Richtlinienmanagement > Netzwerklisten), um die Netzwerklisten zu erstellen, die den zu verschlüsselnden Datenverkehr definieren.Dies sind die lokalen Netzwerke:

#### Configuration | Policy Management | Traffic Management | Network Lists | Modify |

Modify a configured Network List. Click on **Generate Local List** to generate a network list based on routing entries on the Private interface.

| List Name    | vpn_local_subnet                                                     | Name of the Network List you are adding. The name must be unique.                                                                                                    |
|--------------|----------------------------------------------------------------------|----------------------------------------------------------------------------------------------------|
| Network List | 192.168.10.0/0.0.255<br>192.168.40.0/0.0.255<br>192.168.50.0/0.0.255 | <ul> <li>Enter the Networks and Wildcard masks using the following format n.n.n/n.n.n (e.g. 10.10.0.0/0.0.255.255).</li> <li>Note: Enter a wildcard mask, which is the reverse of a subnet mask. A wildcard mask has 1s in bit positions to ignore, 0s in bit positions to match. For example, 10.10.1.0/0.0.0.255 = all 10.10.1.nn addresses.</li> <li>Each Network and Wildcard mask pair must be entered on a single line.</li> <li>The Wildcard mask may be omitted if the natural Wildcard mask is to be used.</li> </ul> |
| Apply        | Cancel Generate Local List                                           |                                                                                                    |

#### Dies sind die Remote-

#### Netzwerke:

Configuration | Policy Management | Traffic Management | Network Lists | Modify

Modify a configured Network List. Click on **Generate Local List** to generate a network list based on routing entries on the Private interface.

| List Name    | router_subnet                                                        | Name of the Network List you are adding. The name must be<br>unique.                                                                                                    |
|--------------|----------------------------------------------------------------------|----------------------------------------------------------------------------------------------------|
| Network List | 172.16.1.0/0.0.255<br>172.16.20.0/0.0.0.255<br>172.16.30.0/0.0.0.255 | <ul> <li>Enter the Networks and Wildcard masks using the following format n.n.n/n.n.n.n (e.g. 10.10.0.0/0.0.255.255).</li> <li>Note: Enter a wildcard mask, which is the reverse of a subnet mask. A wildcard mask has 1s in bit positions to ignore, 0s in bit positions to match. For example, 10.10.1.0/0.0.0.255 = all 10.10.1.nnn addresses.</li> <li>Each Network and Wildcard mask pair must be entered on a single line.</li> <li>The Wildcard mask may be omitted if the natural Wildcard mask is to be used.</li> </ul> |
| Apply        | Cancel Generate Local List                                           |                                                                                                    |

4. Nach Fertigstellung werden die folgenden beiden Netzwerklisten angezeigt: Hinweis: Wenn der IPsec-Tunnel nicht angezeigt wird, pr
üfen Sie, ob der interessante Datenverkehr auf beiden Seiten 
übereinstimmt. Der interessante Datenverkehr wird durch die Zugriffsliste auf dem Router und den PIX-Feldern definiert. Sie werden durch Netzwerklisten in den VPN Concentrators definiert.

#### Configuration | Policy Management | Traffic Management | Network Lists

This section lets you add, modify, copy, and delete Network Lists.

Click Add to create a Network List, or select a Network List and click Modify, Copy, or Delete.

| Network List                      | Actions |
|-----------------------------------|---------|
| VPN Client Local LAN (Default)    |         |
| vpn_local_subnet<br>router_subnet | Add     |
|                                   | Modify  |
|                                   | Сору    |
|                                   | Delete  |

5. Wählen Sie **Configuration > System > Tunneling Protocols > IPSec LAN-to-LAN** aus, und definieren Sie den LAN-to-LAN-

Tunnel.

| Configuration   System   Tunneling Protocols   IPSec   LAN-to-LAN   Add                          |                                                                                                    |  |
|--------------------------------------------------------------------------------------------------|----------------------------------------------------------------------------------------------------|--|
| Add a new IPSec LAN-to-LAN connection.                                                           |                                                                                                    |  |
| Enable 🔽                                                                                         | Check to enable this LAN-to-LAN connection.                                                                                                    |  |
| Name to_router                                                                                   | Enter the name for this LAN-to-LAN connection.                                                                                                    |  |
| Interface Ethemet 2 (Public) (200.1.1.2)                                                         | Select the interface for this LAN-to-LAN connection.                                                                                                    |  |
| Connection Type Bi-directional                                                                   | Choose the type of LAN-to-LAN connection. An Originate-<br>Only connection may have multiple peers specified below.                                                               |  |
| 203.20.20.2 •                                                                                    | Enter the remote peer IP addresses for this LAN-to-LAN<br>connection. <i>Originate-Only</i> connection may specify up to ten<br>peer IP addresses. Enter one IP address per line. |  |
| Digital None (Use Preshared Keys)                                                                | Select the digital certificate to use.                                                                                                    |  |
| <b>Certificate</b> O Entire certificate chain<br><b>Transmission</b> O Identity certificate only | Choose how to send the digital certificate to the IKE peer.                                                                                                    |  |
| Preshared Key cisco123                                                                           | Enter the preshared key for this LAN-to-LAN connection.                                                                                                    |  |
| Authentication ESP/MD5/HMAC-128                                                                  | Specify the packet authentication mechanism to use.                                                                                                    |  |
| Encryption 3DES-168                                                                              | Specify the encryption mechanism to use.                                                                                                    |  |
| IKE Proposal KE-3DES-MD5                                                                         | Select the IKE Proposal to use for this LAN-to-LAN connection.                                                                                                    |  |

| Filter -None-                                                                         | Choose the filter to apply to the traffic that is tunneled through<br>this LAN-to-LAN connection.                                                                                                    |  |  |  |
|---------------------------------------------------------------------------------------|----------------------------------------------------------------------------------------------------|--|--|--|
| IPSec NAT-T                                                                           | Check to let NAT-T compatible IPSec peers establish this<br>LAN-to-LAN connection through a NAT device. You must<br>also enable IPSec over NAT-T under NAT Transparency.                                                                                                    |  |  |  |
| Bandwidth Policy -None-                                                               | Choose the bandwidth policy to apply to this LAN-to-LAN connection.                                                                                                    |  |  |  |
| Routing None                                                                          | Choose the routing mechanism to use. <b>Parameters below are</b><br>ignored if Network Autodiscovery is chosen.                                                                                                    |  |  |  |
| Local Network: If a LAN-to-LAN NAT rule is used, this is                              | the Translated Network address.                                                                                                    |  |  |  |
| Network List vpn_local_subnet                                                         | Specify the local network address list or the IP address and wildcard mask for this LAN-to-LAN connection.                                                                                                    |  |  |  |
| IP Address                                                                            | Note: Enter a <i>wildcard</i> mask, which is the reverse of a                                                                                                    |  |  |  |
| Wildcard Mask                                                                         | subnet mask. A wildcard mask has 1s in bit positions to<br>ignore, 0s in bit positions to match. For example,<br>10.10.1.0/0.0.0.255 = all 10.10.1.nnn addresses.                                                                                                    |  |  |  |
| Remote Network: If a LAN-to-LAN NAT rule is used, this is the Remote Network address. |                                                                                                    |  |  |  |
|                                                                                       |                                                                                                    |  |  |  |
| Network List touter subnet                                                            | Specify the remote network address list or the IP address and<br>wildcard mask for this LAN-to-LAN connection.                                                                                                    |  |  |  |
| IP Address                                                                            | Specify the remote network address list or the IP address and<br>wildcard mask for this LAN-to-LAN connection.<br><b>Note: Enter a <i>wildcard</i> mask, which is the reverse of a</b><br><b>subnet mask.</b> A wildcard mask has 1s in hit positions to                                                                                                    |  |  |  |
| IP Address                                                                            | Specify the remote network address list or the IP address and<br>wildcard mask for this LAN-to-LAN connection.<br><b>Note: Enter a <i>wildcard</i> mask, which is the reverse of a<br/>subnet mask.</b> A wildcard mask has 1s in bit positions to<br>ignore, 0s in bit positions to match. For example,<br>10.10.1.0/0.0.0.255 = all 10.10.1.nnn addresses. |  |  |  |

6. Wenn Sie auf **Apply** klicken, wird dieses Fenster mit der anderen Konfiguration angezeigt, die automatisch als Ergebnis der LAN-zu-LAN-Tunnelkonfiguration erstellt wird.

| Configuration   System   Tunneling Protocols   IPSec LAN to LAN   Add   Done                                           |
|----------------------------------------------------------------------------------------------------|
| Save Needed                                                                                                    |
|                                                                                                    |
| An IPSec LAN-to-LAN connection has been successfully configured. The following have been added to your configuration:  |
|                                                                                                    |
| Authentication Server Internal                                                                                         |
| Group 203.20.20.2                                                                                                    |
| Security Association L2L: to_router                                                                                    |
| Effer Bules L2L: to_router Out                                                                                         |
| L2L: to_router In                                                                                                    |
|                                                                                                    |
| Modifying any of these items will affect the LAN-to-LAN configuration. The Group is the same as your LAN-to-LAN peer.  |
| The Security Association and Filter Rules all start with "L2L:" to indicate that they form a LAN-to-LAN configuration. |
|                                                                                                    |
| OK                                                                                                    |
|                                                                                                    |

Die zuvor erstellten LAN-to-LAN IPsec-Parameter können unter **Configuration > System > Tunneling** Protocols **> IPSec LAN-to-LAN** angezeigt oder geändert werden.

#### Configuration | System | Tunneling Protocols | IPSec | LAN-to-LAN

#### Save Needed

This section lets you configure IPSec LAN-to-LAN connections. LAN-to-LAN connections are established with other VPN 3000 Concentrators, PIX firewalls, 7100/4000 series routers and other IPSec-compliant security gateways. To configure a VPN 3002 or other remote access connection, go to <u>User Management</u> and configure a Group and User. To configure NAT over LAN-to-LAN, go to <u>LAN-to-LAN NAT Rules</u>.

If you want to define a set of networks on the local or remote side of the LAN-to-LAN connection, configure the necessary <u>Network Lists</u> prior to creating the connection.

Click the Add button to add a LAN-to-LAN connection, or select a connection and click Modify or Delete.

(D) indicates a disabled LAN-to-LAN connection.

| Actions          | LAN-to-LAN<br>Connection                       |
|------------------|------------------------------------------------|
| Add              | to_router (203.20.20.2) on Ethernet 2 (Public) |
| Modify<br>Delete |                                                |
| Modify<br>Delete |                                                |

7. Wählen Sie Configuration > System > Tunneling Protocols > IPSec > IKE-Vorschläge aus, um das aktive IKE-Angebot zu

| pestaligen.                                      |                             |                                                       |         |
|--------------------------------------------------|-----------------------------|-------------------------------------------------------|---------|
| Configuration   System   Tunneling Protocols     | IPSec   IKE Proposals       |                                                       |         |
|                                                  |                             | Save N                                                | leeded, |
| 1 dd. dalata a da dian and an Gauss HZE Daras    |                             |                                                       |         |
| Add, delete, prioritize, and configure IKE Propo | sais.                       |                                                       |         |
| Select an Inactive Proposal and click Activate   | to make it Active, or       | click Modify. Conv or Delete as appropriate           | -       |
| Select an Active Proposal and click Deactivat    | e to make it Inactive.      | or click Move Up or Move Down to change               | its     |
| priority.                                        |                             | ······································                |         |
| Click Add or Copy to add a new Inactive Prop     | <b>osal</b> IKE Proposals a | re used by <u>Security Associations</u> to specify IF | ζE      |
| parameters.                                      |                             |                                                       |         |
|                                                  |                             |                                                       |         |
| Active                                           |                             | Inactive                                              |         |
| Proposals                                        | Actions                     | Proposals                                             |         |
| CiscoVPNClient-3DES-MD5                          | << Activate                 | IKE-3DES-SHA-DSA                                      |         |
| IKE-3DES-MD5                                     | CONCERNE OF                 | IKE-3DES-MD5-RSA-DH1                                  |         |
| IKE-DES-MD5-DH1                                  | Deactivate >>               | CiscoVPNClient-3DES-MD5-RSA                           |         |
| IKE-3DES-MD5-DH7                                 | Move Up                     | CiscoVPNClient-3DES-SHA-DSA                           |         |
| IKE-3DES-MD5-RSA                                 | Maria David                 | CiscoVPNClient-3DES-MD5-RSA-DH5                       |         |
| CiscoVPNCIent-AES128-SHA                         | Move Down                   | CiscoVPNClient-AES256-SHA                             |         |
| IKE-AES128-SHA                                   | Add                         | IKE-AES256-SHA                                        |         |
|                                                  | Modify                      |                                                       |         |
|                                                  |                             |                                                       |         |
|                                                  | Сору                        |                                                       |         |
|                                                  | Delete                      |                                                       |         |
|                                                  |                             |                                                       |         |

 Wählen Sie Configuration > Policy Management > Traffic Management > Security Associations (Konfiguration > Richtlinienmanagement > Datenverkehrsmanagement > Sicherheitszuordnungen, um die Liste der Sicherheitszuordnungen anzuzeigen.

| Configuration   Policy Management   Tra                                                                                                    | affic Management   Security                                                                                                    | Associations                                             |
|----------------------------------------------------------------------------------------------------|----------------------------------------------------------------------------------------------------|----------------------------------------------------------|
|                                                                                                    |                                                                                                    | Save Needed 🗖                                            |
| This section lets you add, configure, modif<br><u>Proposals</u> to negotiate IKE parameters.<br>Click <b>Add</b> to add an SA, or select an SA | fy, and delete IPSec Security<br>and click <b>Modify</b> or <b>Delete</b>                                                                                          | Associations (SAs). Security Associations use <u>IKE</u> |
|                                                                                                    | IPSec SAs                                                                                                    | Actions                                                  |
|                                                                                                    | ESP-3DES-MD5<br>ESP-3DES-MD5-DH5<br>ESP-3DES-MD5-DH7<br>ESP-3DES-NONE<br>ESP-AES128-SHA<br>ESP-DES-MD5<br>ESP-L2TP-TRANSPORT<br>ESP/IKE-3DES-MD5<br>L2L: to_router | Add<br>Modify<br>Delete                                  |

9. Klicken Sie auf den Namen der Sicherheitszuordnung, und klicken Sie dann auf Ändern, um die Sicherheitszuordnungen zu

| überprüfen.                                                                                    |                                                                      |
|------------------------------------------------------------------------------------------------|----------------------------------------------------------------------|
| SA Name L2L: to_router                                                                         | Specify the name of this Security Association (SA).                  |
| Inheritance From Rule 💌                                                                        | Select the granularity of this SA.                                   |
| IPSec Parameters                                                                               |                                                                      |
| Authentication<br>Algorithm                                                                    | Select the packet authentication algorithm to use.                   |
| Encryption<br>Algorithm 3DES-168                                                               | Select the ESP encryption algorithm to use.                          |
| Encapsulation<br>Mode                                                                          | Select the Encapsulation Mode for this SA.                           |
| Perfect Forward<br>Secrecy                                                                     | Select the use of Perfect Forward Secrecy.                           |
| Lifetime<br>Measurement                                                                        | Select the lifetime measurement of the IPSec keys.                   |
| Data Lifetime 10000                                                                            | Specify the data lifetime in kilobytes (KB).                         |
| Time Lifetime 28800                                                                            | Specify the time lifetime in seconds.                                |
| IKE Parameters                                                                                 |                                                                      |
| Connection Type Bidirectional                                                                  | The Connection Type and IKE Peers cannot be modified on              |
| IKE Peers 203.20.20.2                                                                          | IPSec SA that is part of a LAN-to-LAN Connection.                    |
| Negotiation Mode Main 💌                                                                        | Select the IKE Negotiation mode to use.                              |
| Digital Certificate None (Use Preshared Keys) 💌                                                | Select the Digital Certificate to use.                               |
| <b>Certificate</b> C Entire certificate chain<br><b>Transmission</b> Identity certificate only | Choose how to send the digital certificate to the IKE peer.          |
| IKE Proposal IKE-3DES-MD5                                                                      | <ul> <li>Select the IKE Proposal to use as IKE initiator.</li> </ul> |

## <u>Überprüfen</u>

In diesem Abschnitt werden die in dieser Konfiguration verwendeten show-Befehle aufgelistet.

Auf dem Router

Dieser Abschnitt enthält Informationen zur Bestätigung, dass Ihre Konfiguration ordnungsgemäß funktioniert.

Das <u>Output Interpreter Tool</u> (nur <u>registrierte</u> Kunden) (OIT) unterstützt bestimmte **show**-Befehle. Verwenden Sie das OIT, um eine Analyse der **Ausgabe des** Befehls **show anzuzeigen**.

- show crypto ipsec sa: Zeigt die von aktuellen Sicherheitszuordnungen verwendeten Einstellungen.
- **show crypto isakmp sa** Zeigt alle aktuellen Internet Key Exchange Security Associations in einem Peer an.
- show crypto engine connection active Zeigt die aktuell aktiven verschlüsselten Sitzungsverbindungen für alle Krypto Engines an.

Sie können das <u>IOS Command Lookup Tool</u> (nur <u>registrierte</u> Kunden) verwenden, um weitere Informationen zu bestimmten Befehlen anzuzeigen.

### **Im VPN Concentrator**

Wählen Sie **Configuration > System > Events > Classes > Modify, um die Protokollierung zu aktivieren.** Diese Optionen sind verfügbar:

- IKE
- IKEDBG
- IKEDECODE
- IPSEC
- IPSECDBG
- IPSECDECODE

Schweregrad des Protokolls = 1-13

Schweregrad der Konsole = 1-3

Wählen Sie Monitoring > Event Log (Ereignisprotokoll) aus, um das Ereignisprotokoll abzurufen.

## **Fehlerbehebung**

### Auf dem Router

Weitere Informationen <u>zu Debug-Befehlen</u> finden Sie unter<u>Wichtige Informationen</u>, bevor Sie Debugbefehle ausführen.

- debug crypto engine: Zeigt den verschlüsselten Datenverkehr an.
- debug crypto ipsec: Zeigt die IPsec-Aushandlungen für Phase 2 an.
- debug crypto isakmp: Zeigt die ISAKMP-Verhandlungen für Phase 1 an.

### Problem - Der Tunnel kann nicht initiiert werden.

#### Fehlermeldung

Authentication rejected: Reason = Simultaneous logins exceeded for user handle = 623, server = (none), user = 10.19.187.229, domain = <not specified>

#### Lösung

Gehen Sie wie folgt vor, um die gewünschte Anzahl gleichzeitiger Anmeldungen zu konfigurieren oder die gleichzeitigen Anmeldungen für diese SA auf 5 festzulegen:

Gehen Sie zu Configuration > User Management > Groups > Modify 10.19.187.229 > General > Simultaneouts Logins, und ändern Sie die Anzahl der Anmeldungen in 5.

### <u>PFS</u>

Bei IPsec-Verhandlungen stellt Perfect Forward Secrecy (PFS) sicher, dass jeder neue kryptografische Schlüssel nicht mit einem vorherigen Schlüssel in Beziehung steht. Aktivieren oder deaktivieren Sie PFS auf beiden Tunnel-Peers. Andernfalls wird der LAN-to-LAN (L2L)-IPsec-Tunnel nicht in Routern eingerichtet.

Um anzugeben, dass IPsec PFS anfordern soll, wenn neue Sicherheitszuordnungen für diesen Crypto Map-Eintrag angefordert werden oder dass IPsec PFS erfordert, wenn sie Anforderungen für neue Sicherheitszuordnungen empfängt, verwenden Sie den **set pfs-**Befehl im Konfigurationsmodus "crypto map". Um anzugeben, dass IPsec kein PFS anfordern soll, verwenden Sie die **no**-Form dieses Befehls.

set pfs [group1 | group2] no set pfs Für den Befehl **set pfs**:

- *group1* Gibt an, dass IPsec die 768-Bit-Diffie-Hellman-Primmodulusgruppe verwenden soll, wenn der neue Diffie-Hellman-Austausch durchgeführt wird.
- *group2* Gibt an, dass IPsec die 1024-Bit-Diffie-Hellman-Primmodulusgruppe verwenden soll, wenn der neue Diffie-Hellman-Austausch durchgeführt wird.

PFS wird standardmäßig nicht angefordert. Wenn mit diesem Befehl keine Gruppe angegeben wird, **wird** *group1* als Standardwert verwendet.

#### **Beispiel:**

```
Router(config)#crypto map map 10 ipsec-isakmp
Router(config-crypto-map)#set pfs group2
```

Weitere Informationen zum Befehl **set pfs** finden Sie in der <u>Cisco IOS Security Command</u> <u>Reference</u>.

## Zugehörige Informationen

- Häufigste L2L- und Remote Access IPSec VPN-Lösungen zur Fehlerbehebung
- <u>Cisco VPN Concentrators der Serie 3000</u>
- <u>Cisco VPN 3002 Hardware-Clients</u>

- IPsec-Aushandlung/IKE-Protokolle
  Technischer Support und Dokumentation Cisco Systems